Seconde

Tutoriel : réaliser une vidéo exploitable en physique

Open Camera

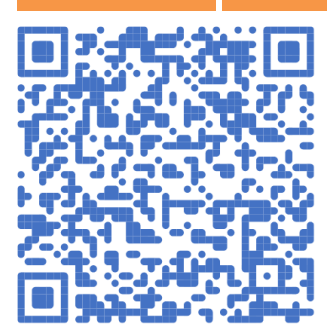

Open Camera est une application open source et gratuite pour la prise de photos et vidéos avec téléphone et tablettes Android, développée par M. Harman.

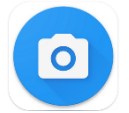

◄Pour ceux qui le peuvent et qui le veulent, installer l'application Open Camera dans Goole Play

https://play.google.com/store/apps/details?id=net.sourceforge.opencamera

Une fois l'application téléchargée, régler les paramètres suivants :

| 1.                                                                     | 2.                                                                                                    | 3.                                                              | 4.                                                               |
|------------------------------------------------------------------------|----------------------------------------------------------------------------------------------------|-----------------------------------------------------------------|------------------------------------------------------------------|
| đ 🖪 : 🌣                                                                | Camera API                                                                                                    | Revenir aux réglages                                            | Mettre sur « Off » les 3                                         |
|                                                                        |                                                                                                    | de paramètres :                                                 | paramètres :                                                     |
| Puis descendre<br>jusqu'à<br>Camera API<br>Sélectionner<br>Camera2 API | Camera2 API     AnnuLER     Aute on ingite     Ourse is site web de Open Carnera dans     votre navigateur     Camera API     Select Cemera2 API to so portra fratures such as     manual modes for exports of portra fratures such as     manual modes for exported by the device);     Charging the API will cause a restart     Onginal camera API | <ul> <li>Sélectionner :</li> <li>Processing settings</li> </ul> | Anti-banding<br>Edge mode algorithm<br>Noise reduction algorithm |
|                                                                        |                                                                                                    |                                                                 |                                                                  |
| 5.                                                                     | 6.                                                                                                    | 8.                                                              | 9.                                                               |
| Revenir aux réglages de                                                | Résolution vidéo :                                                                                                    | Enregistrement audio                                            | Débit des vidéos                                                 |
| paramètres :                                                           | Choisir : 960×720                                                                                                    | Désactiver                                                      | Choisir : 200 Mbps                                               |
| ð 🗹 🤅 💠                                                                |                                                                                                    | l'enregistrement                                                |                                                                  |
|                                                                        | 7.                                                                                                    | audio                                                           | 10.                                                              |
| Cálastiannar .                                                         | Video format                                                                                                    |                                                                 | Nombre d'images de la                                            |
|                                                                        | Choisir : MPEG4 H264                                                                                                    |                                                                 | vidéo                                                            |
| Paramètres vidéo                                                       |                                                                                                    |                                                                 | Choisir : 15                                                     |

## Pour filmer :

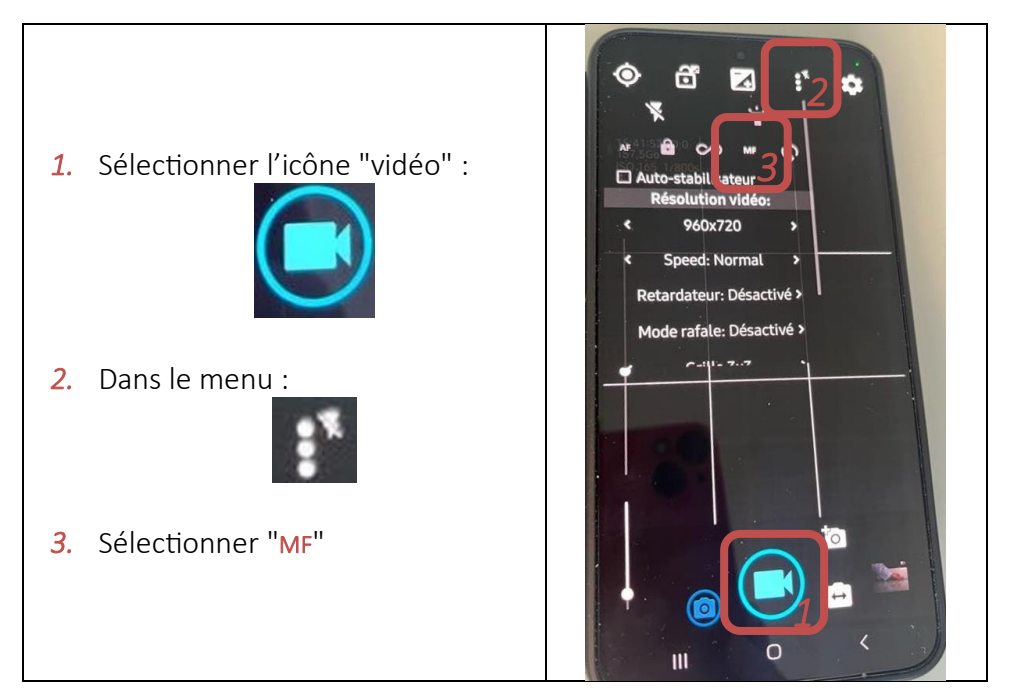

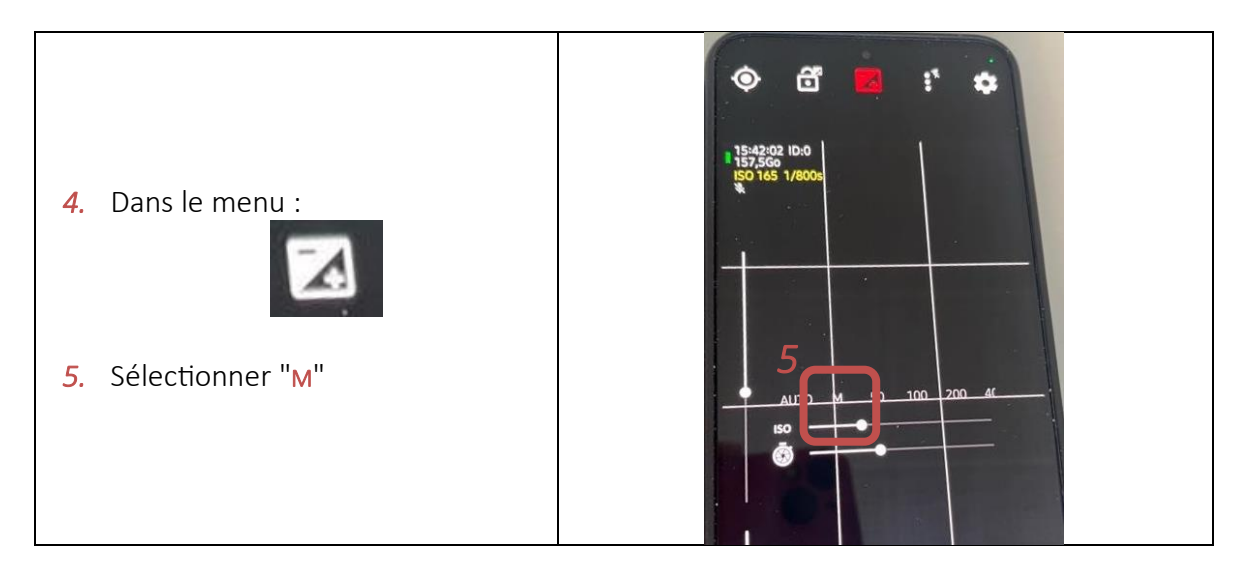

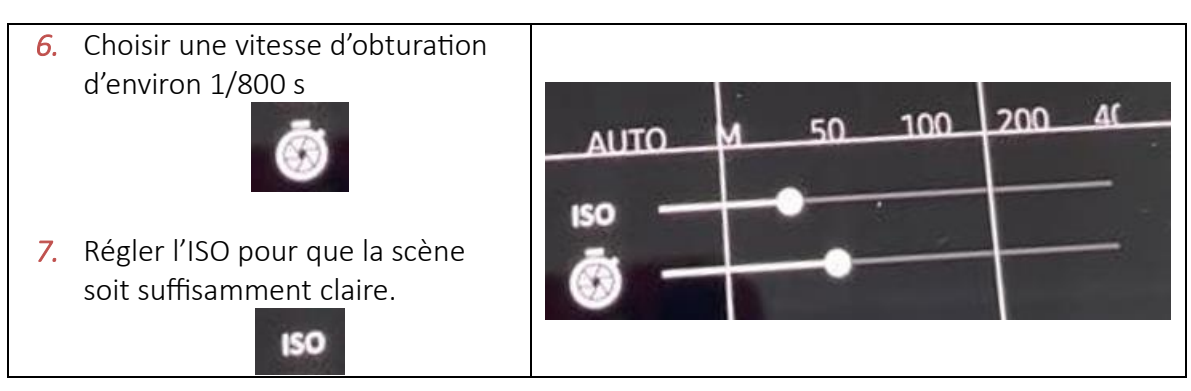

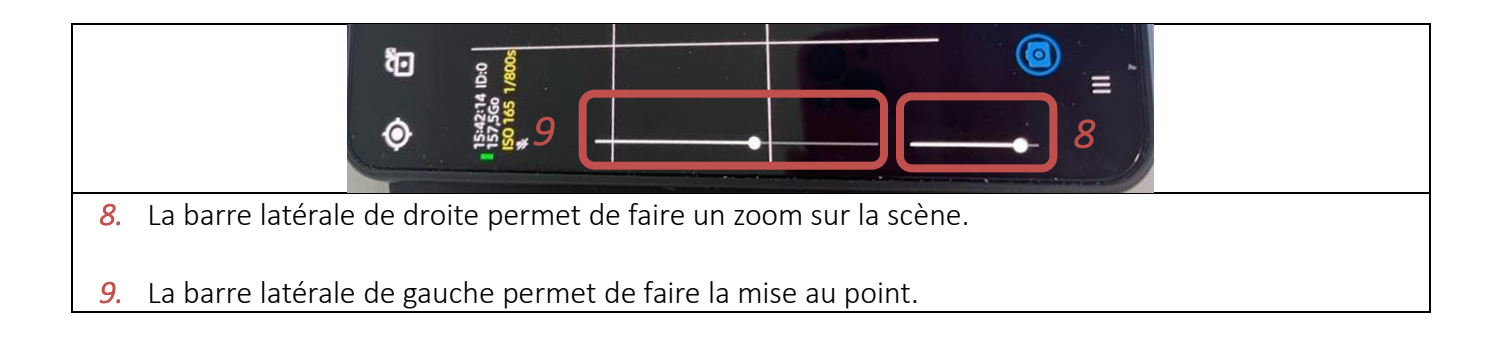